# 苗栗e校園 親師生平台-家長版

## APP模組操作流程說明

#### 學生家長登入/註冊

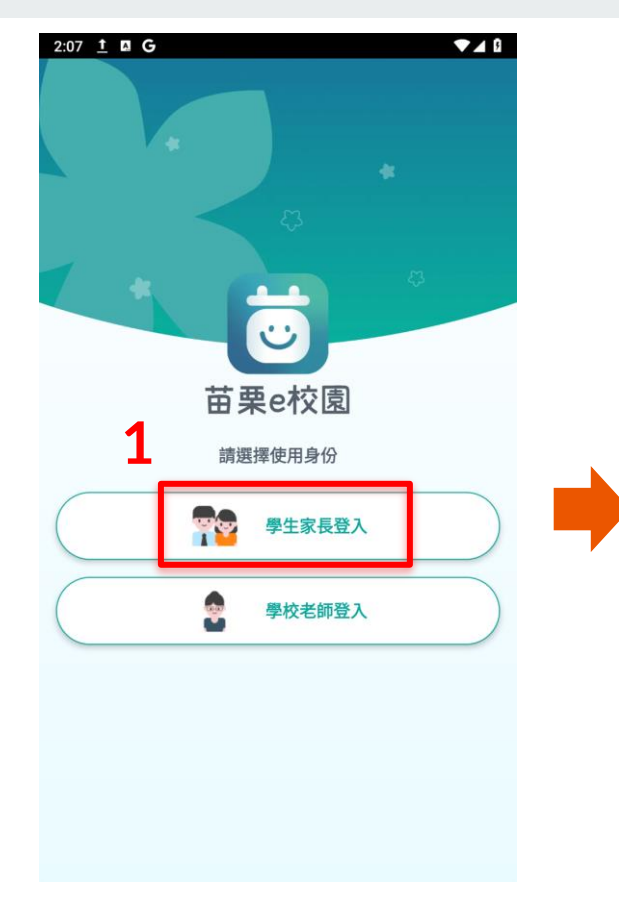

APP開啟畫面 ♀ 「學生家長登入」

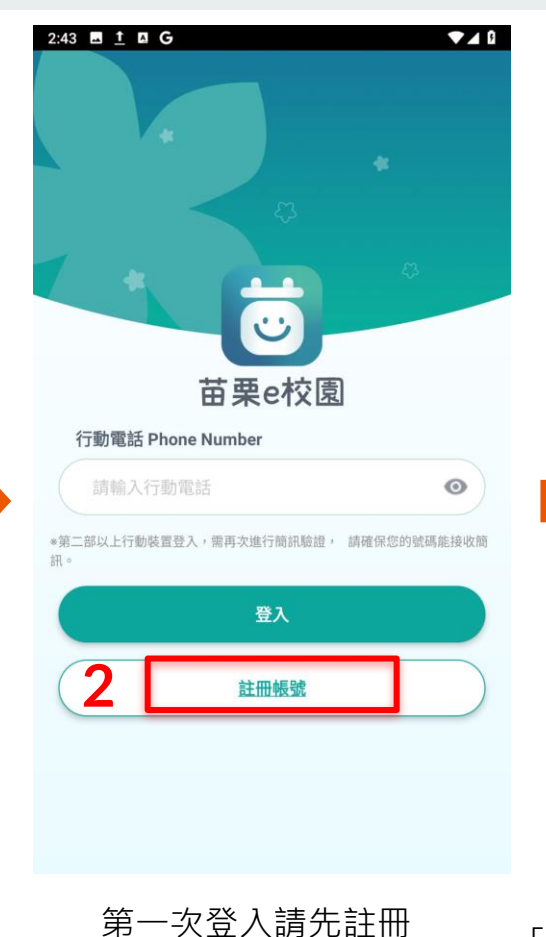

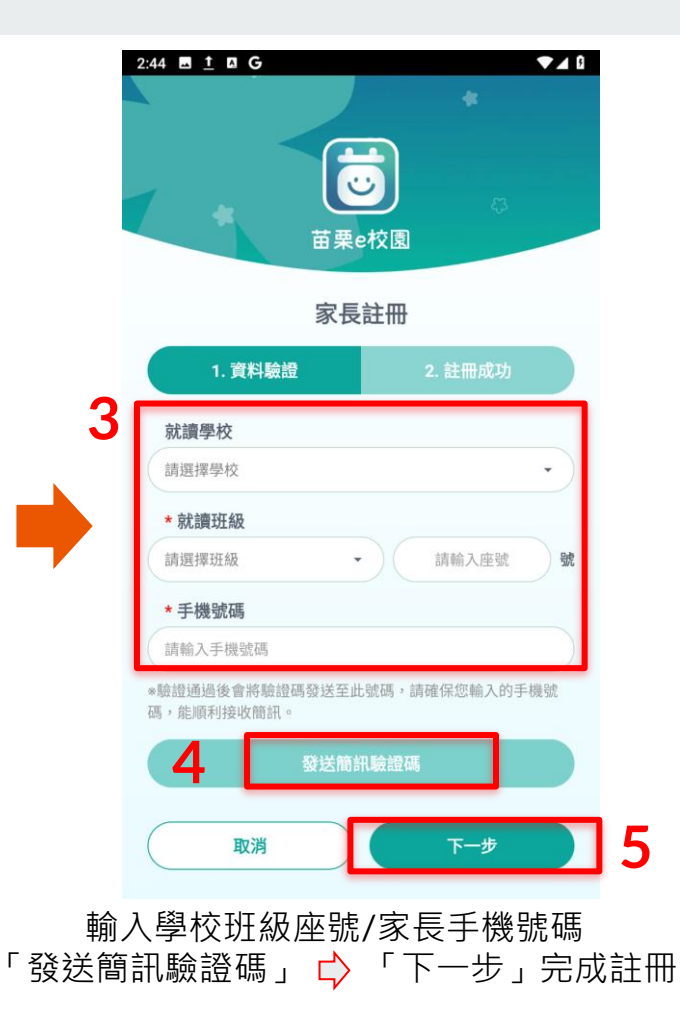

#### 介面介紹

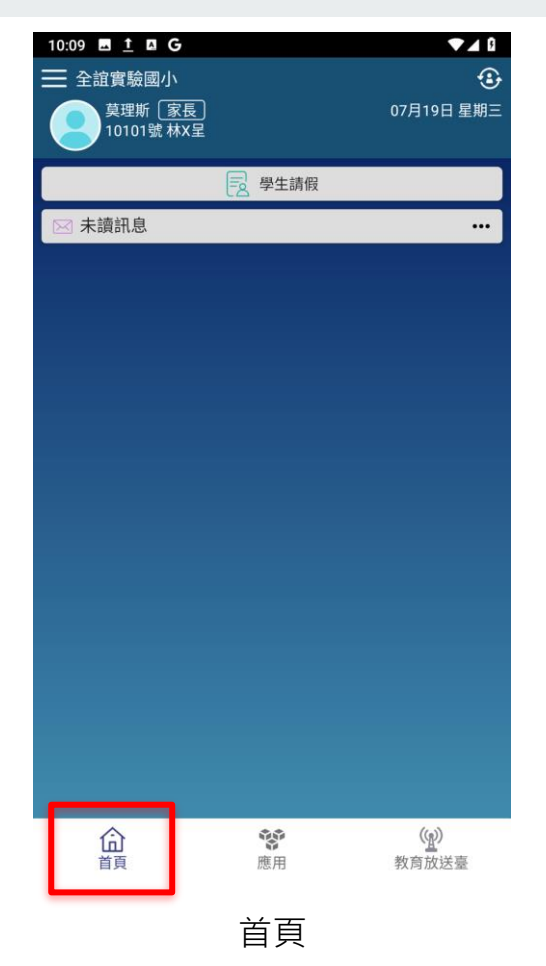

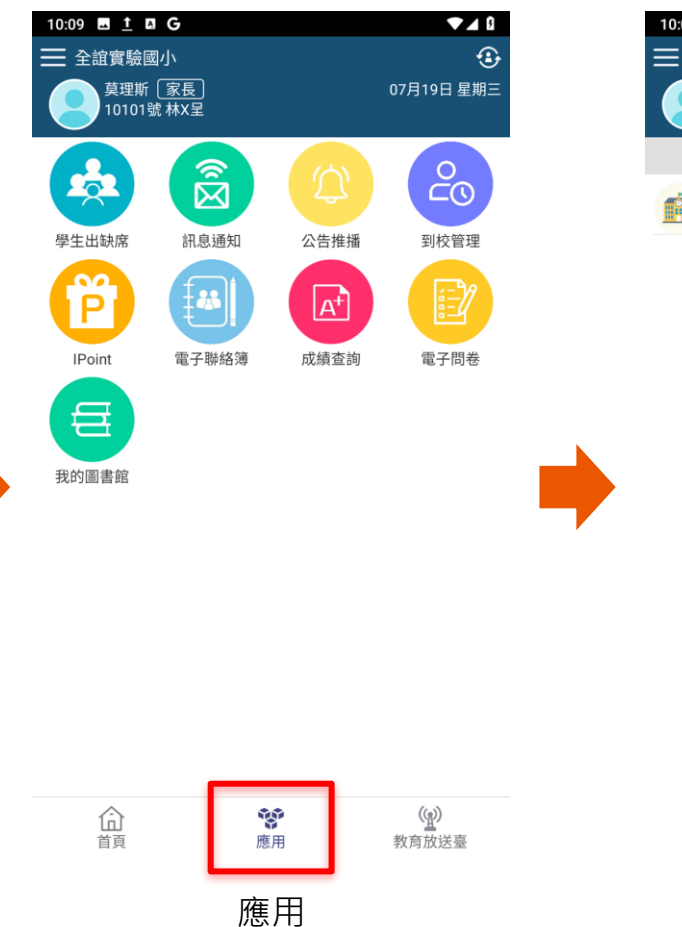

| 10:09 🖬 <u>†</u> 🖪 G          |                      | ▼.       | 13 |
|-------------------------------|----------------------|----------|----|
| ➡ 全誼實驗國小                      |                      |          | €  |
| 莫理斯 家<br>10101號林              | 長<br>X呈              | 07月19日 星 | 期三 |
| 我的訊息                          | 所有頻道                 | 所有議題     | Q  |
| <b>測試 <del>大</del></b> 本頻道尚未發 | <sup>後</sup> 布任何訊息唷! |          |    |

| 第1頁        |                       |
|------------|-----------------------|
| <b>除</b> 用 | ( <u>)</u> )<br>教育放送臺 |
| 教育放送台      |                       |

命

首頁

## 新增子女/切換家長身份

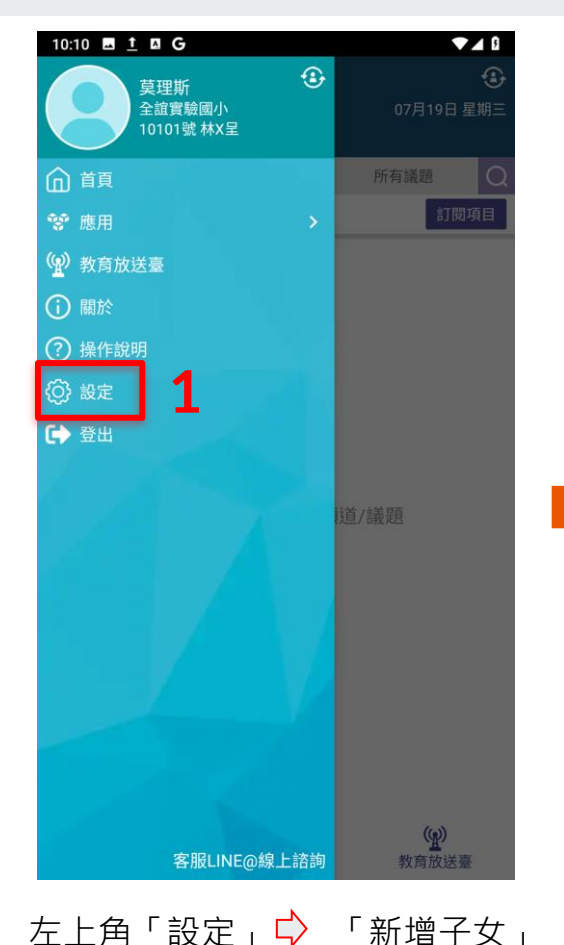

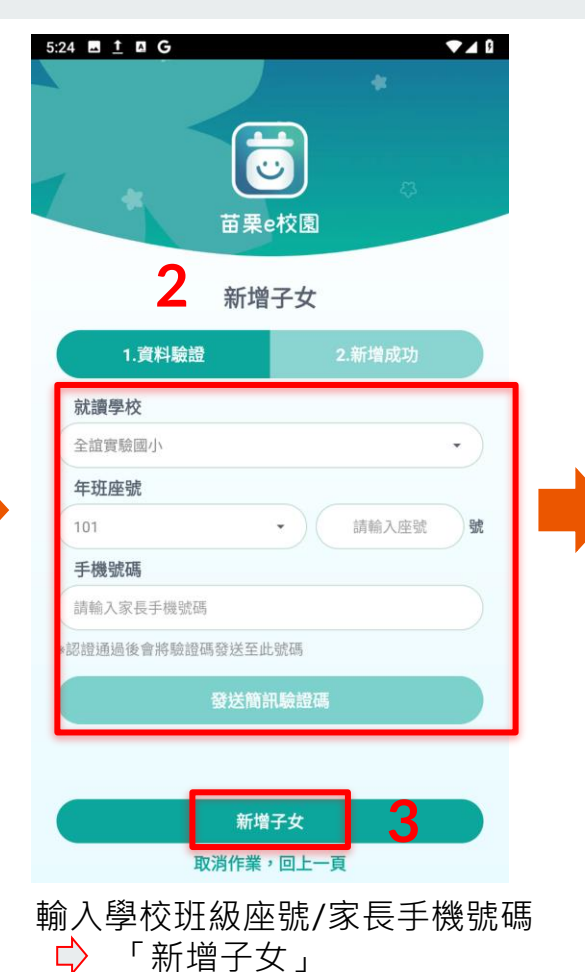

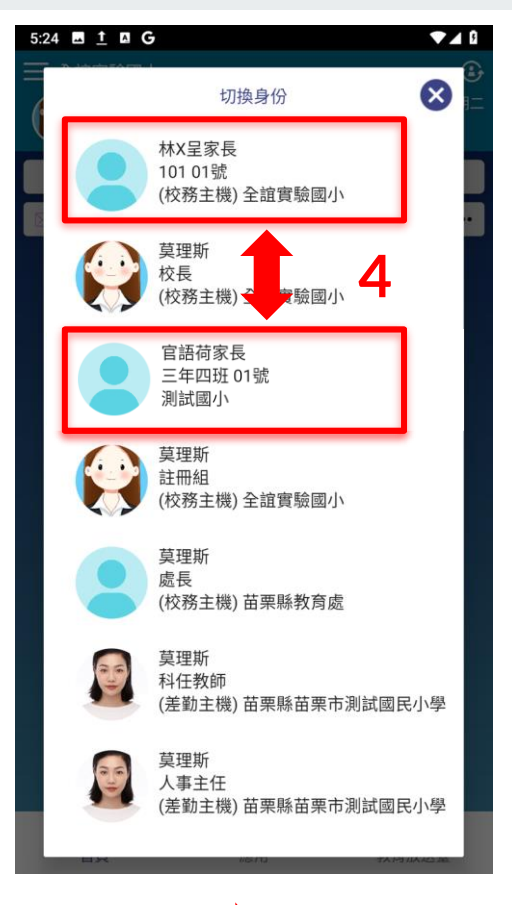

右上角圓標 🗘 切換家長身份

#### 學生請假(學生出缺席)

| 2:18 🖪 <u>†</u> 🛛 G 💎 ▲ 🕯                                     |
|---------------------------------------------------------------|
| 田 全誼實驗國小     ①                                                |
| 莫理斯 [家長]         07月18日 星期二           10101號 林X呈         1    |
| > 學生請假                                                        |
| ── 未讀訊息 •••                                                   |
|                                                               |
|                                                               |
|                                                               |
|                                                               |
|                                                               |
|                                                               |
|                                                               |
|                                                               |
|                                                               |
|                                                               |
|                                                               |
|                                                               |
|                                                               |
|                                                               |
| 論         》         (1)           首頁         應用         教育放送臺 |
| 首頁 🖒 「學生請假」                                                   |

|                  | 01號<br><b>呈 男</b>           |
|------------------|-----------------------------|
| 假單送出後,<br>老師核准後, | 系統會發送請假通知給老師。<br>會回覆通知給您確認。 |
| 請假類別             |                             |
| 事假 イ病            | <b>假</b> 公假 喪假 不可抗力 生理假     |
| 其它1-居家隔          | 離 其它2-居家檢疫 其它3-自主健康管理       |
| 其它4-發燒或          | 呼吸道症狀 其它5-1 屬上述原因 其它6-到校發发  |
| 其它7-自主防          | 疫 其它8-確診                    |
| 請假原因<br>感冒       |                             |
|                  | 2/                          |
| 照月附件             |                             |
|                  | 一位明末的                       |
| 一版調版             |                             |
| 扣封留書             | 新增F                         |
| 起訖節數             |                             |

選取「假別」 ☆ 輸入「請假原因」 選擇日期/節次 ☆「送出假單」

| 2:19 🖬 <u>†</u> 🖪 <b>G</b>                                                                             |                      | ▼⊿ 0                   |
|----------------------------------------------------------------------------------------------------|----------------------|------------------------|
| <                                                                                                    | 學生出缺席                |                        |
| 假單查詢                                                                                                   | 出缺統計                 | 到離校刷卡                  |
| 101 01號 林X主<br>112-07-05(三)17:24<br>事優 1日(合計9節)<br>校長 草里斯由請                                            | 5                    | 導師 莫里斯已簽枝              |
| 112-06-29         早、一、二、           112-07-07(五)11:49                                                   | 三、四、午、五、             | 六、七<br>導師 莫里斯已簽枝       |
| <ul> <li>病假 2日(合計18節)</li> <li>校長 莫里斯申請</li> <li>112-06-27 早、一、二、</li> <li>112-06-28 早、一、二、</li> </ul> | 三、四、午、五、<br>三、四、午、五、 | 六、七<br>六、七             |
| 112-07-11(二)09:44<br>病假 1日(合計1節)<br>退回原因:<br>家長 莫理斯申請<br>112-06-26 二                                   |                      | 導師 莫理斯已退回              |
| 112-07-12(三)15:00<br>事假 1日(合計9節)<br>家長莫理斯申請<br>112-06-26 早、一、二、                                        | 三、四、午、五、             | 導師 莫理斯已簽材<br>六、七       |
| 112-07-13(四)10:34<br>病假 1日(合計9節)<br>家長莫理斯申請<br>112-06-14 早、一、二、                                        | 三、四、午、五、             | 導師 莫理斯已簽材<br>六、七       |
| 112-07-13(四)10:28<br>事假<br>1日(合計9節)<br>家長莫理斯申請<br>112-06-13 早、一、二、                                     | 三、四、午、五、             | 導師 莫理斯已簽材<br>+<br>(円型) |
| 112-07-11(二)13:55                                                                                      |                      | 校長 莫理則已愛格              |

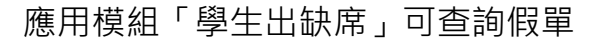

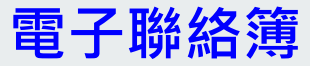

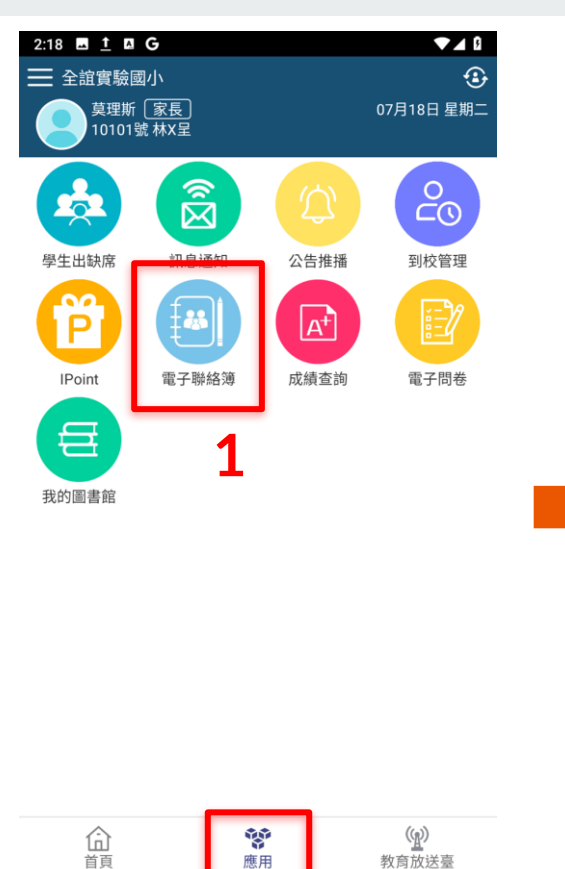

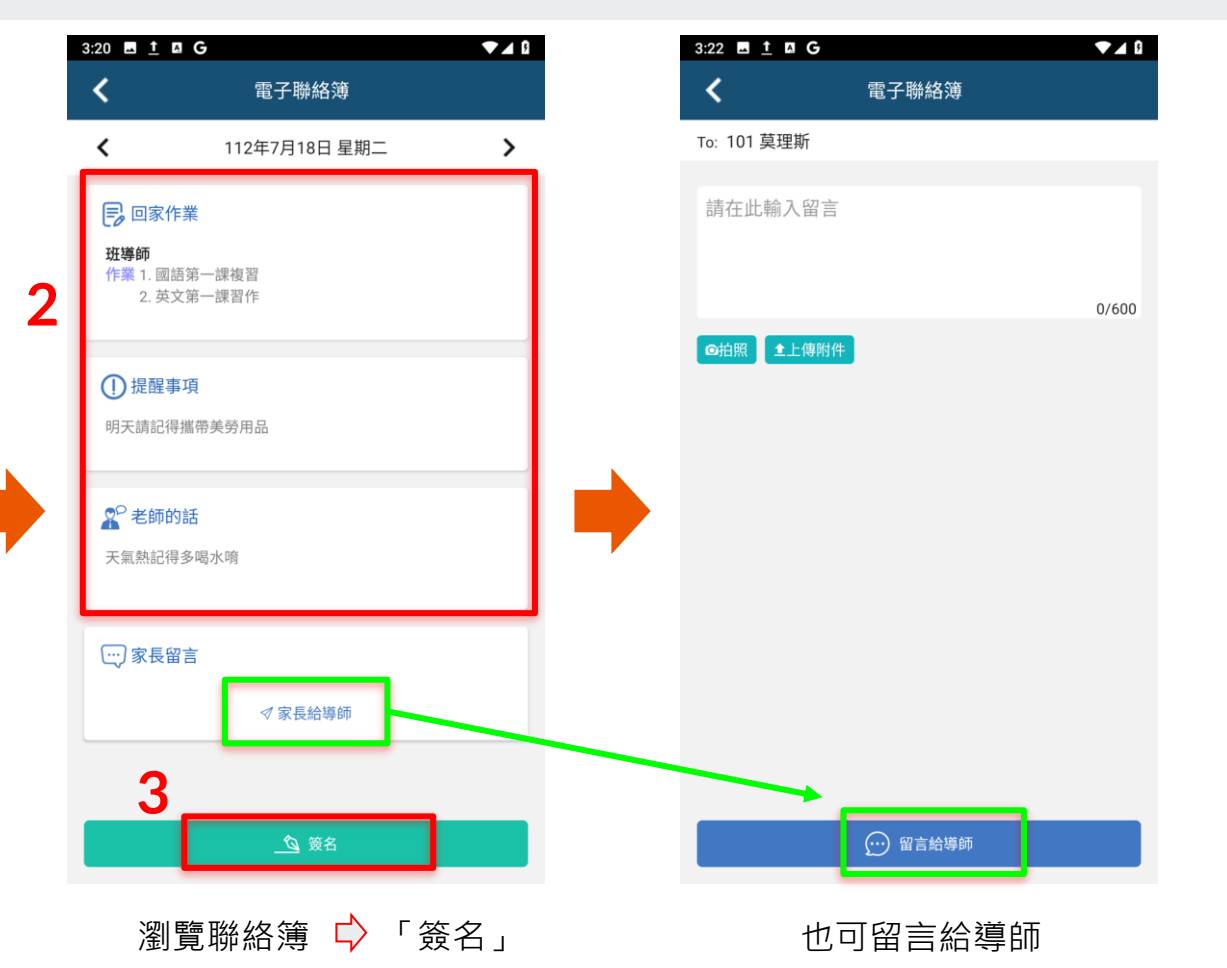

應用  $\Box$ 「電子聯絡簿」

教育放送臺

應用

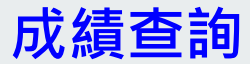

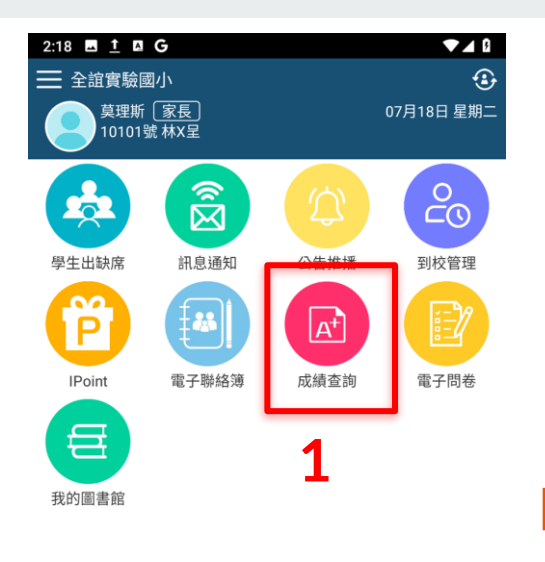

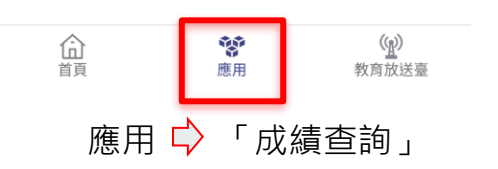

| 3:31 🖬 <u>†</u> 🖪 G |      |
|---------------------|------|
| <                   | 成績查詢 |
| 101 01號 林X呈         |      |
| 111 學年度 第 2 學期      | 1    |
| 💿 定期一成績             | >    |
| 💿 定期二成績             | >    |
| D 定期三成績             | >    |
| 學期成績                | >    |
| 111 學年度 第1 學期       | 8    |
| 學期成績                | >    |
| 109 學年度 第 2 學期      | 1    |
| 學期成績                | >    |
| 109 學年度 第 1 學期      | 9    |
| 學期成績                | >    |
| 108 學年度 第 2 學期      | 9    |
| 學期成績                | >    |
| 108 學年度 第1 學期       | 1    |
| ▶ 學期成績              | >    |

2

\*本系統提供成績查詢服務,僅供參考,不得作為各項證明使用。

點選欲查詢的學期成績

| 3:32 🖬 <u>†</u> 🖪                | G              | l l  |   |
|----------------------------------|----------------|------|---|
| <                                | 成績查詢           |      |   |
| <b>101 01號 林X量</b><br>111 學年度 第2 | 2<br>2 學期 學期成績 |      |   |
| ↑⊥買                              | ۷              | 1375 | 1 |
| 生活                               | 2              | 72分  | > |
| 自然                               | 2              | 75分  | > |
| 藝術                               | 2              | 72分  | > |
| 綜合                               | 2              | 82分  | > |
| 其他類課程                            | 2              | 77分  | > |

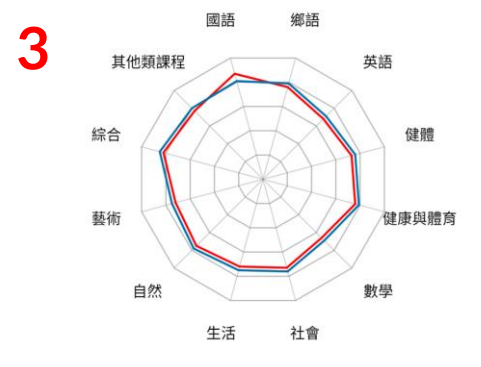

■我的成績 ■ 班平均 \*本系統提供成績查詢服務,僅供參考,不得作為各項證明使用。

瀏覽各科成績及雷達分析圖

#### 我的圖書館

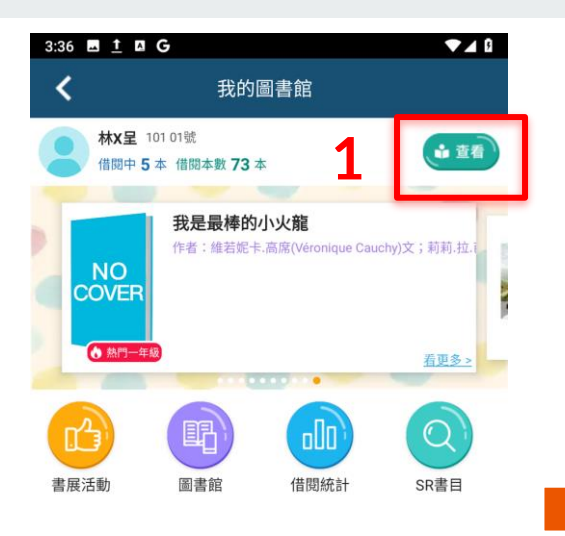

應用 ♀ 「我的圖書館」♀ 「查看」

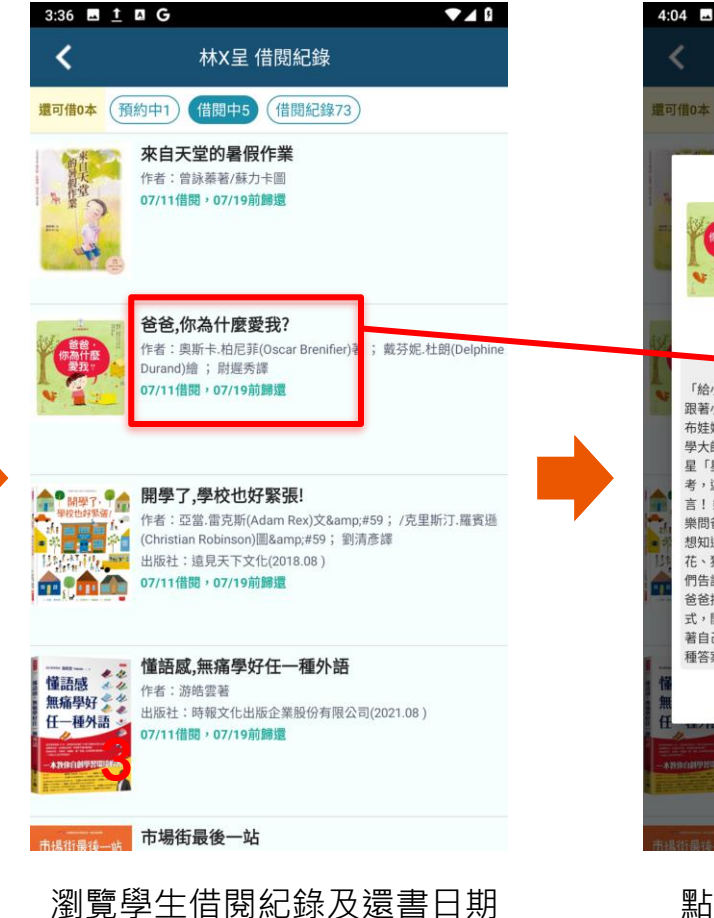

4:04 🖪 <u>†</u> 🖾 G 林X呈 借閱紀錄 還可借0本(預約中1) 借閱中5)(借閱紀錄73) 書籍介紹 爸爸,你為什麼愛我? 作者:奥斯卡.柏尼菲(Oscar Brenifier)著; 戴芬妮. 杜朗(Delphine Durand)繪; 尉遲秀譯 ISBN: 9789869601276 登錄號:00027679 07/11借閱,07/19前歸還 書籍摘要 「給小小朋友的第一本思考練習書。」這是一本遠足故事,走走走 跟著小小孩的大問題一起走!樂樂跟所有的小孩一樣愛問問題。他跟 布娃娃思思一路上遇到人就問,想要找出答案。 奧斯卡·柏尼菲哲 學大師、全球暢銷哲學音書作者、聯合國教科文組織哲學 星「星美好」生活哲學教育訓練計畫,生活哲學講師暢錙【哲學,則 開的小孩,他的玩俚甲甲 「為什麼你會愛我呢?」 但爸爸很忙沒時間 花、狗狗 「為什麼會愛人?」「為什麼會被愛?」 爸爸抱起了他,回答了他的問題。 這本書藉由「問」與 式,開啟了一趟尋找答案的冒險旅行。讓小孩子練習問問題,然後試 著自己去尋找答案回答問題。可以幫助爸爸媽媽和小孩一起去尋找各 種答案的可能性,並刺激孩子自己思考

點選書籍後可瀏覽書籍摘要

市場街最後一站

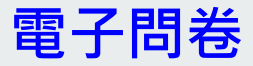

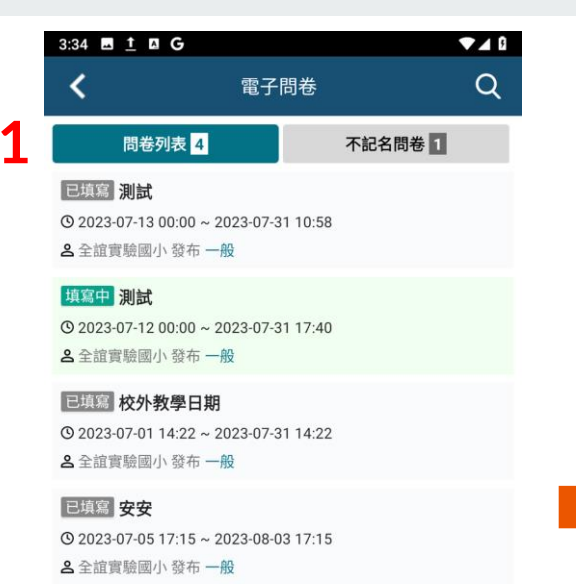

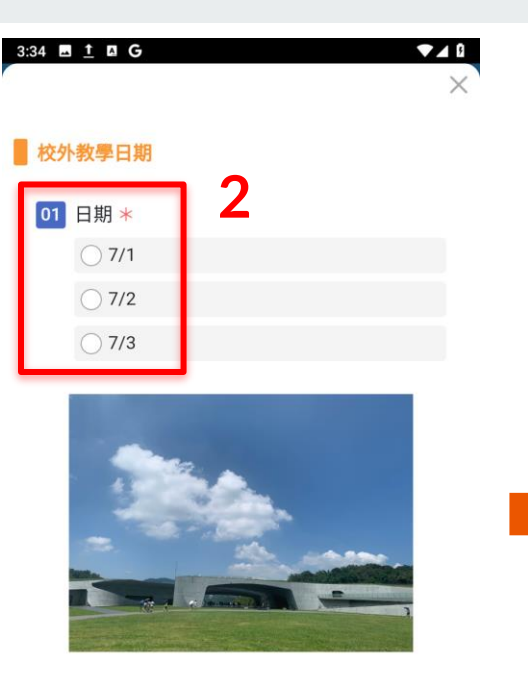

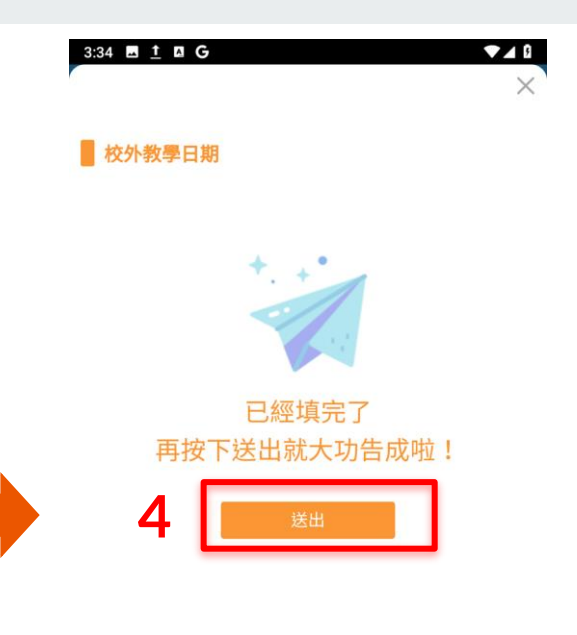

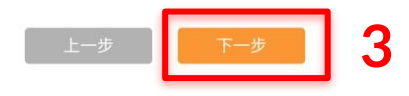

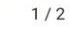

2/2

「送出」完成問卷作答

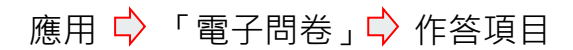

填寫「必填欄位\*」♀ 「下一步」

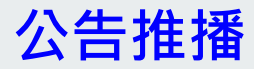

合

應用 🖒

| 2:18 ■ ± □<br>三 全誼實驗國<br>算理斯<br>101019 | G<br>团小<br>〔家長〕<br>虎林X呈 | 1                | ▼▲ 0<br>④<br>07月18日 星期二 |  |
|----------------------------------------|-------------------------|------------------|-------------------------|--|
|                                        |                         | 1                | 0                       |  |
| 學生出缺席                                  | 訊息通知                    | 公告推播<br><b> </b> | 到校管理                    |  |
| IPoint                                 | 電子聯絡簿                   | 成績查詢             | 電子問卷                    |  |
| 我的圖書館                                  |                         |                  |                         |  |
|                                        |                         |                  |                         |  |
|                                        |                         |                  |                         |  |
|                                        |                         |                  |                         |  |

**黎** 應用 (小) 教育放送臺

「公告推播」

| 公告推播         7月13日 星期四         測試公告                                                                                                    | 3:14 🖬 İ 🖪 | G            | ₹.           | <b>a</b> 8 |
|----------------------------------------------------------------------------------------------------|------------|--------------|--------------|------------|
| 7月13日 星期四         測試公告       校長 莫理斯 10:53 〉         7月12日 星期三         此為推播測試       校長 莫理斯 20:23 〉         ● test       寧師 莫理斯 17:50 〉         測試內容       寧師 莫理斯 17:30 〉         7月11日 星期二         暑假出遊玩注意安全       校長 莫理斯 15:33 〉         無更多公告(僅呈現30天內的紀錄) | <          | 公告推播         |              |            |
| 測試公告       校長 莫理斯 10:53         万月12日 星期三          此為推播測試       校長 莫理斯 20:23         ● test       寧師 莫理斯 17:50         測試內容       寧師 莫理斯 17:30         万月1日 星期二          暑假出遊玩注意安全       校長 莫理斯 15:33         無更多公告(僅呈現30天內的紀錄)                            |            | 7月13日 星期四    |              |            |
| 7月12日 星期三         此為推攝測試       校長 莫理斯 20:23         ● test       寧師 莫理斯 17:50         潮試內容       寧師 莫理斯 17:30         7月11日 星期二         暑假出遊玩注意安全         校長 莫理斯 15:33         無更多公告(僅呈現30天內的紀錄)                                                           | 測試公告       |              | 校長 莫理斯 10:53 | >          |
| 此為推播測試       校長 莫理斯 20:23         ● test       導師 莫理斯 17:50         測試內容       導師 莫理斯 17:30         7月11日 星期二         暑假出遊玩注意安全         校長 莫理斯 15:33         無更多公告(僅呈現30天內的紀錄)                                                                             |            | 7月12日 星期三    |              |            |
| <ul> <li>test <ul> <li>導師 莫理斯 17:50</li> </ul> </li> <li>潮試內容 <ul> <li>導師 莫理斯 17:30</li> </ul> </li> <li>7月11日 星期二</li> <li>7月11日 星期二</li> <li>居假出遊玩注意安全 <ul> <li>校長 莫理斯 15:33</li> </ul> </li> <li>無更多公告(僅呈現30天內的紀錄)</li> </ul>                           | 此為推播測詞     | t            | 校長 莫理斯 20:23 | >          |
| 测試內容<br>導師 莫理斯 17:30 ♪ 7月11日 星期二 暑假出遊玩注意安全 校長 莫理斯 15:33 ♪ 無更多公告(僅呈現30天內的紀錄)                                                                                                    | • test     |              | 導師 莫理斯 17:50 | >          |
| 7月11日 星期二<br>暑假出遊玩注意安全<br>校長 莫理斯 15:33 ><br>無更多公告(僅呈現30天內的紀錄)                                                                                                    | 測試內容       |              | 導師 莫理斯 17:30 | >          |
| <b>暑假出遊玩注意安全</b><br>校長 莫理斯 15:33 ►<br>無更多公告(僅呈現30天內的紀錄)                                                                                                    |            | 7月11日 星期二    |              |            |
| 無更多公告(僅呈現30天內的紀錄)                                                                                                    | 暑假出遊玩注     | 意安全          | 校長 莫理斯 15:33 | >          |
|                                                                                                    | 無          | 更多公告(僅呈現30天內 | 的紀錄)         |            |
|                                                                                                    |            |              |              |            |
|                                                                                                    |            |              |              |            |

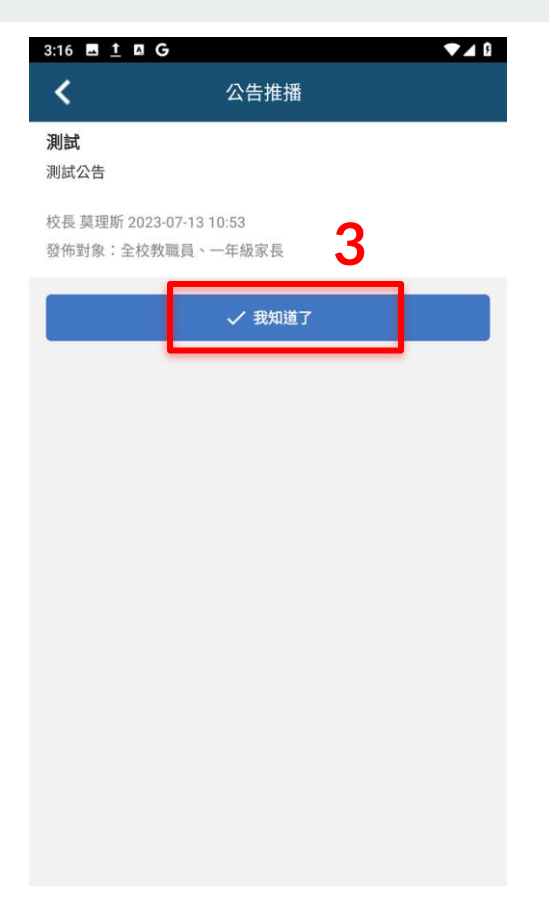

#### 點選欲查看的公告

#### 按下「我知道了」完成瀏覽

#### **IPoint**

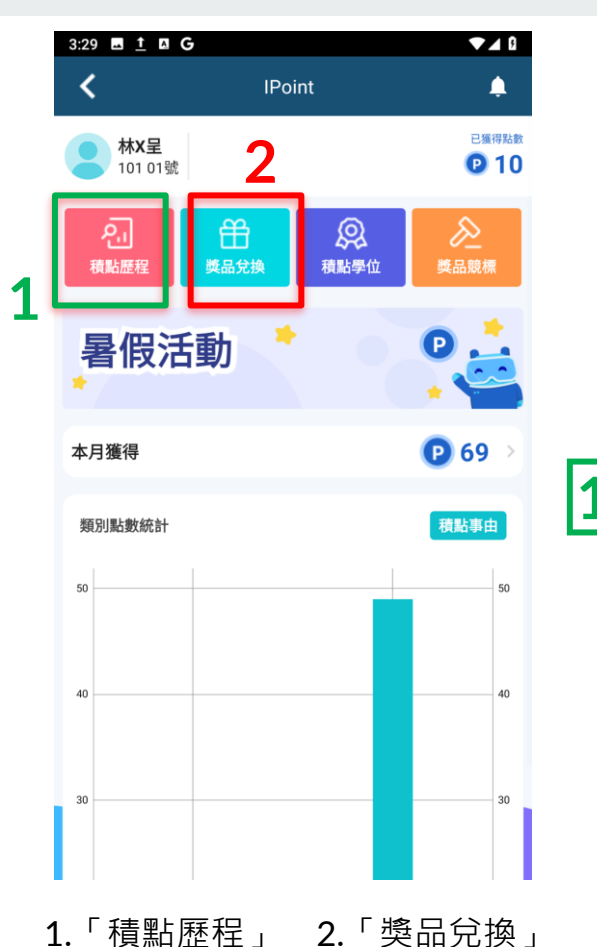

3:27 🗳 <u>†</u> 🖪 G 暑假活動 < 已獲得點數 林X呈 10 101 01號 積點歷程 112年 7月份 < 拾金不昧 + 🕑 10貼 莫理斯老師 給點 112-07-18 15:26:24 學習 寫作業 + 🕑 5點 莫理斯老師 給點 112-07-18 15:26:13 學習 讀一本書 + 🖸 5點 莫理斯老師 給點 112-07-14 10:58:29 早睡早起 + 🕑 3點 莫理斯老師 給點 112-07-14 10:57:56 生活 拾金不昧 + 🖸 10點 莫理斯老師 給點 112-07-14 10:40:06 生活 拾金不昧 + 🕑 10點 莫理斯老師 給點 112-07-13 11:12:36 學習 讀一本書 + 🕑 5點 莫理斯老師 給點 112-07-12 18:32:30

1. 瀏覽「積點歷程」

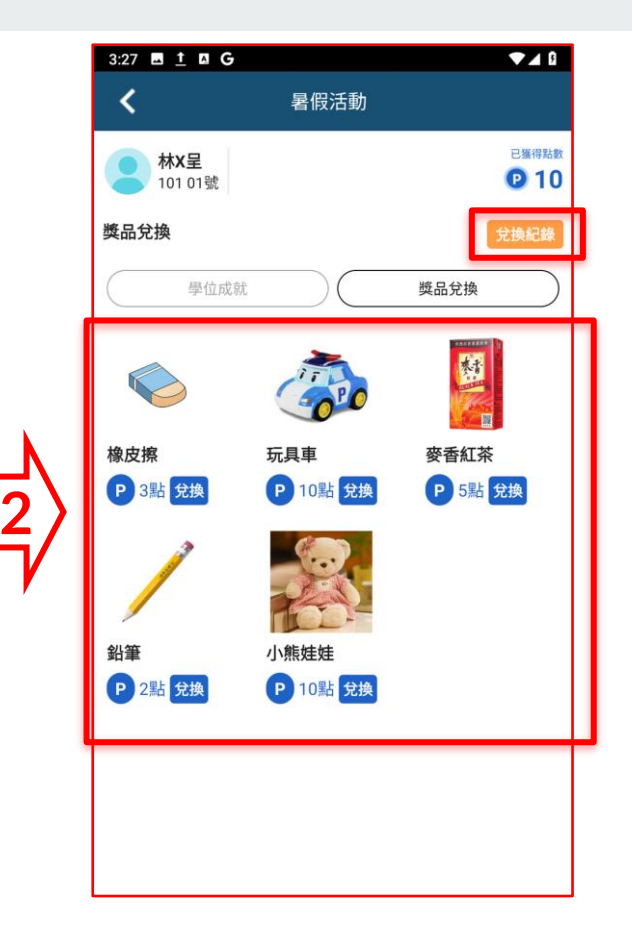

2. 兌換獎品及查看兌換紀錄

### 訊息通知 / 到校管理

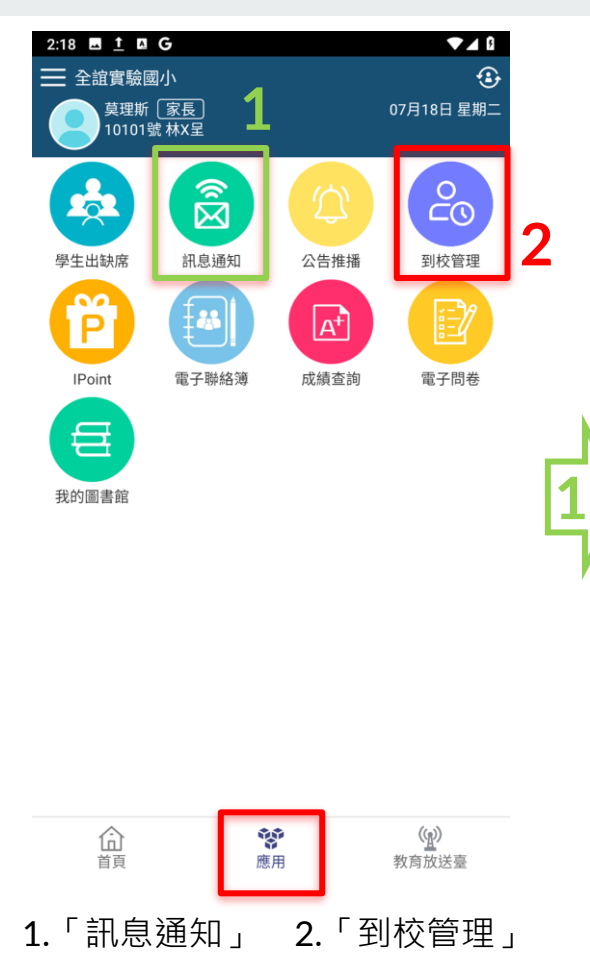

| 3:40 | <b>⊥</b> <u>↑</u> <b>B G</b> |                  |        |
|------|------------------------------|------------------|--------|
| <    |                              | 訊息通知             |        |
| 更早   |                              |                  |        |
|      | 學生出缺席<br>學生出缺席通知             |                  | 07月13日 |
|      | IPoint<br>數位積點通知             |                  | 07月13日 |
|      | 電子問卷<br>電子問卷                 |                  | 07月13日 |
|      | 電子問卷<br>電子問卷                 |                  | 07月13日 |
|      | 公告推播<br>測試                   |                  | 07月13日 |
|      | 電子聯絡簿<br><b>電子聯絡簿通知</b>      |                  | 07月13日 |
|      | 電子聯絡簿<br>電子聯絡簿通知             |                  | 07月13日 |
|      | 學生出缺席<br>學生出缺席通知             |                  | 07月13日 |
|      | 學生出缺席<br><b>學生出缺席通知</b>      |                  | 07月13日 |
|      | 電子聯絡簿<br>林X呈聯絡簿簽名            | <b>通知</b><br>第1頁 | 07月12日 |

2

1. 瀏覽所有訊息通知

| < <u> </u> | 7<br>101 01號 林X呈 |       |
|------------|------------------|-------|
| <          | 112年06月          | >     |
| 已刷卡2 遲到    | 0 未刷卡 16         |       |
| 06月01日(四)  |                  | 事假    |
| 06月06日(二)  |                  | 事假    |
| 06月07日(三)  |                  | 事假    |
| 06月09日(五)  | 未刷卡              |       |
| 06月12日(一)  | 未刷卡              |       |
| 06月13日(二)  |                  | 補登/事假 |
| 06月14日(三)  |                  | 病假    |
| 06月19日(一)  | 未刷卡              |       |
| 06月20日(二)  | 未刷卡              |       |
| 06月21日(三)  | 未刷卡              |       |
| 06月22日(四)  | 未刷卡              |       |
| 06月26日(一)  |                  | 事假    |
| 06月27日(二)  |                  | 病假    |
| 06月28日(三)  |                  | 病假    |
| 06月29日(四)  |                  | 事假    |
| 06月30日(五)  | 07:30            | 補登    |
|            |                  |       |

2. 查閱到校紀錄及請假紀錄